# MTR 中心接收机 安装编程指南

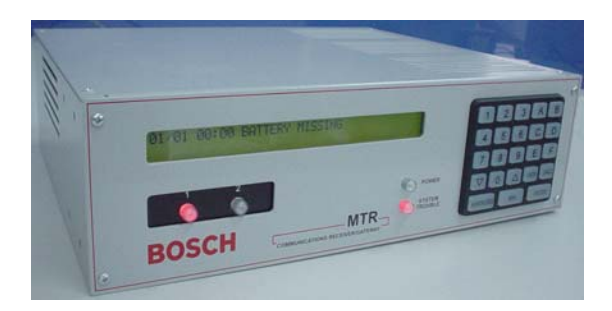

## 1.0 概述

MTR是博世Multi-Tenant智能小区系统的中心接收机,支持两条独立的CAN总线,采用CAN通信协议与Multi-Tenant系统中MTGW CAN-RS485总线转换器进行通讯,并通过MTGW接收和处理RS485终端设备(如MT1-1,MT1-8,DS6R-CHI等)的事件信息,并输出到MTSW中心管理软件,同时可以监测和报告CAN总线状态以及其他内部系统事件。MTR中心接收机可以通过键盘或编程软件MTRAM进行编程设置工作参数;并可以通过编程软件MTRAM升级MTR固件。

## 2.0 前面板说明:

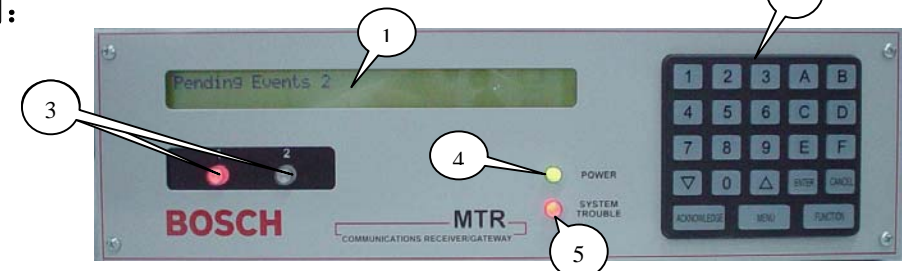

- ① LCD显示屏,两行液晶显示,每行可显示40个字符;
- ② 操作键盘;
- ③ CAN 总线 1 或 2 的 LED 状态指示灯;
   ( '红亮'表示 CAN 总线故障, '绿闪'表示 CAN 总线正在通讯, '灭'表示正常等待)
- ④ 电源 LED 指示灯;
- ⑤ 系统故障指示灯,亮起时指示当前有系统故障发生,可进入菜单1.2查看;

## 3.0 背板接口说明

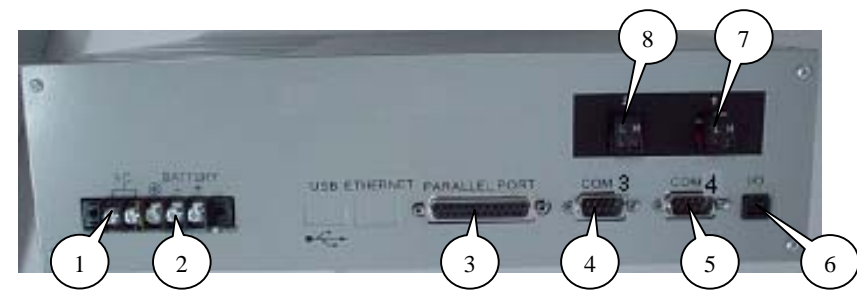

- ① 18V AC/ 50VA 交流电源接口;
- ② 12V DC 电池接口;
- ③ 并行打印机接口;
- ④ COM3 RS232 接口,接 MTSW 软件;
- ⑤ COM4 RS232 接口,接 MTRAM 编程软件;
- ⑥ 可编程输入输出接口;
- ⑦ CAN 总线 1 接口;
- ⑧ CAN 总线 2 接口;

P/N: F01U010127-02

© 2015 博世安保

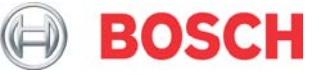

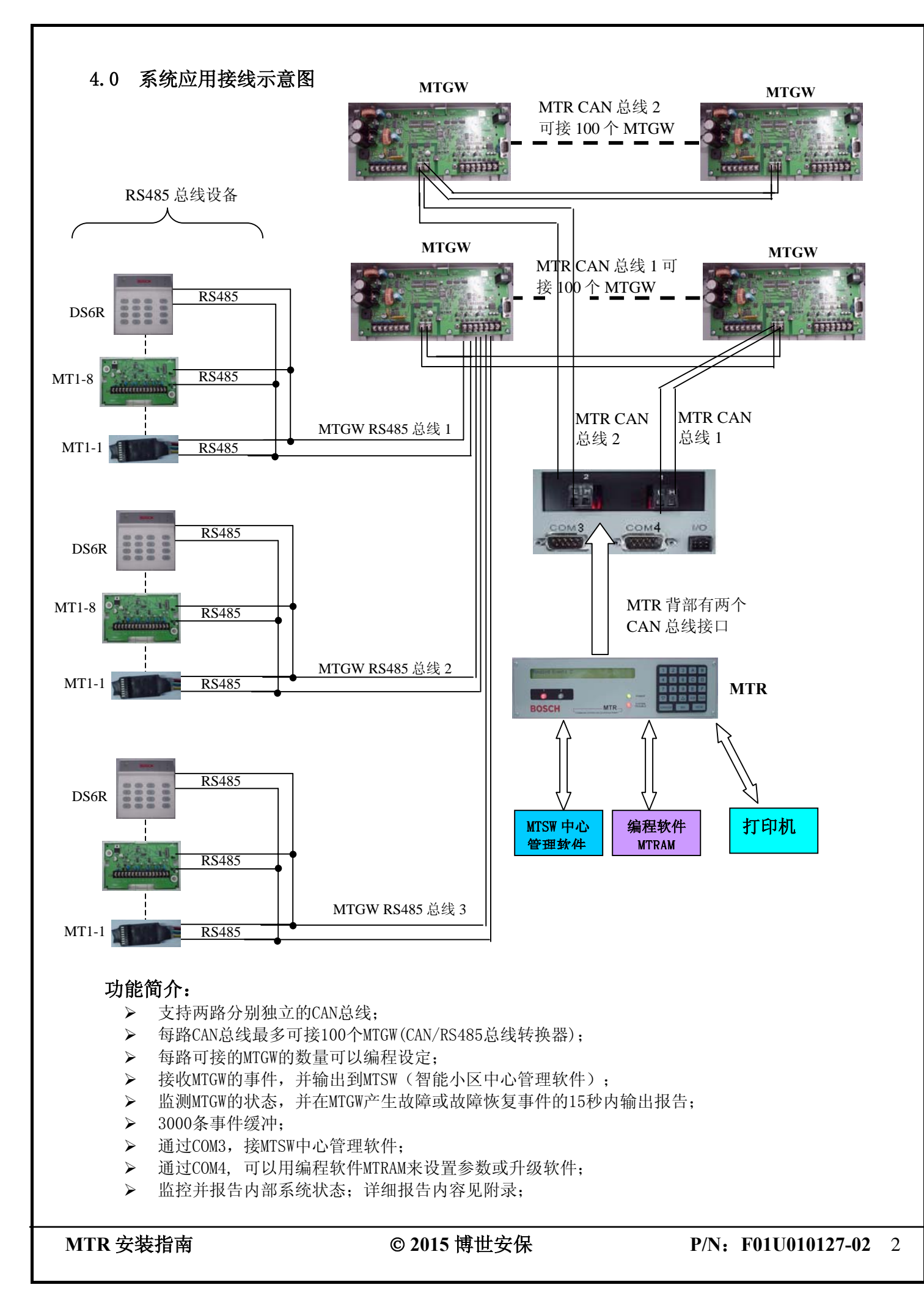

#### 5.0 安装

- ▶ 安装或接线时,请断开MRT主机电源;
- ▶ 连接CAN总线#1或#2到MTR主机中相应的接口;
- ▶ 连接MTSW管理软件电脑的串口到MTR主机的COM3;
- ▶ 如需实时打印,连接并口打印机到MTR主机的 'PARALLE PORT'并行打印机接口;
- ▶ 连接18VAC/50VA电源到MTR主机的电源接口;
- ▶ 连接12VDC备用电池到MRT主机的备用电池接口;
- ▶ 打开AC电源开关;
- ▶ 此时可进行MTR主机编程设置;
- 注意: 在安装完成后,应对MTR主机进行各项系统功能测试以验证其工作正常。 MT系统必须接地(包括电源必须有地线),而且应有防雷击破坏措施。

#### 6.0 编程和软件升级

#### 6.1 MTR 面板键盘说明

- ▶ [MENU]用来进入主菜单和子菜单,并对所做的修改进行确认;
- ▶ [ENTER]用来进入下级子菜单,及确认输入;
- ▶ [CANCEL] 用来退出菜单或者回到操作显示状态,及放弃输入;
- ▶ 按[Δ]键回到前一菜单或向左移动;
- ▶ 按[∇]键可跳到下一菜单或向右移动;
- ▶ [ACKNOWLEDGE]键用于当MTR工作于人工模式时处理报警;
- ▶ [FUNCTION]提供特殊操作功能,暂时未用;

#### 6.2 通过键盘进入编程模式

- 1) 按MENU, 输入缺省主码8000;
- 2) 选择需要的菜单或子菜单,按ENTER进入;
- 3) 选择需要的参数项目,按ENTER进入,输入相应的参数值,按ENTER确认,或按CANCEL取消;
- 4) 退出编程:按CANCEL逐级退出;

#### 6.3 通过MTRAM软件编程和升级MTR系统软件

- ▶ MTRAM是运行于WINDOWS平台的软件,可用来对MTR进行参数遍程和软件升级;
- ▶ 用标准RS232电缆将运行MTRAM的PC的串口连接到MTR的串口COM4;
- ▶ 依照MTRAM图形用户界面的指引,进行参数遍程和软件升级各项操作;

#### MTR编程选项:

| 菜单                                  | 参数值及描述显示                     |
|-------------------------------------|------------------------------|
| 1 EVENT DATABASE                    |                              |
| (事件数据库)                             |                              |
| 1.1 Display Sort By Time/Date       | 使用键盘上的箭头键可浏览报警记录。如果所储存的报警记   |
| (按时间/日期显示)                          | 录有多行文本,只需按动[ENTER]键就可查看扩展信息。 |
| 1.2 Display Current System Troubles | 使用键盘上的箭头键可浏览当前系统故障列表,该表为实时更  |
| (显示当前系统故障)                          | 新。                           |
| 2 MTR CONFIGURATIONS                |                              |
| (MRT 主机设置)                          |                              |
| 2.1 Change Passwords                |                              |
| (更改密码)                              |                              |
|                                     | 预置值为: 8000                   |
| 2.1.1 Manager Password              | 管理员密码预置为最高权限。                |
| (管理员密码)                             | 键入新密码后,按[ENTER]键确认。          |
|                                     | 此时管理员可完全访问所有的编程选项。           |
| 2.1.2 Supervisor Password 1         | 预设置为: 8001                   |

3 P/N: F01U010127-02

© 2015 博世安保

MTR 安装指南

| (监察员密码 1)                                              | 监察员对编程选项有完全访问权。                                                                                                    |
|--------------------------------------------------------|----------------------------------------------------------------------------------------------------|
| 2.1.3 Supervisor Password 2<br>(监察员密码 2)               | 预设置为: 8002                                                                                                    |
| 2.1.4 Operator Password 1<br><b>(操作员密码 1)</b>          | 预设置为:1234<br>对于操作员的访问权有所限制。只可以查看所储存的报警记录,或者核查软件版本                                                                                                    |
| 2.1.5 Operator Password 2<br><b>(操作员密码 2)</b>          | 预设置为: 1234                                                                                                    |
| 2.1.6 Operator Password 3<br>(操作员密码 3)                 | 预设置为: 1234                                                                                                    |
| 2.2 Global <b>(整体设置)</b><br>2.2 1 Time Setup           |                                                                                                    |
| (时间设置)                                                 |                                                                                                    |
| 2.2.2 Date Setup<br>(日期设置)                             |                                                                                                    |
| 2.2.3 Set Country<br><b>(国家设置)</b>                     | <ul> <li>预设置为:3</li> <li>可选项有1,2或3</li> <li>1表示美国,日期格式为月/日/年</li> <li>2表示欧洲国家,日期格式为日/月/年</li> <li>3表示中国,日期格式为年/月/日</li> </ul>                                                                              |
| 2.2.4 Enable Input Commands<br>(允许使用输入指令)              | <ul> <li>预设置为1</li> <li>可选项有0或1</li> <li>0表示忽略所有输入指令。</li> <li>1表示处理所有输入指令。</li> <li>启动此指令后,MTR将处理与COM3 接口相连的计算机发出的所有输入指令。</li> </ul>                                                                      |
| 2.2.5 Buzzer<br><b>(蜂鸣器)</b>                           | <ul> <li>预设置为:3</li> <li>可选项有0-4</li> <li>0表示关闭蜂鸣器</li> <li>1表示任何事件发生时蜂鸣器鸣叫。</li> <li>2表示只有在系统出现故障时才开启蜂鸣器。</li> <li>3表示在自动连接故障时,如有新事件或系统故障事件发生则开启蜂鸣器。</li> <li>4表示在打印机故障时,如有新事件或系统故障事件发生则开启蜂鸣器。</li> </ul> |
| 2.2.6 CPU Programmable Output1<br><b>(CPU 可编程输出 1)</b> | 预设置为:0           可选项为0或1           COM3 与中心管理软件 MTSW 连接失败时可触发输出1或2。           0 不使用           1 当 COM3 与 MTSW 连接失败时开启输出口;当 COM3 与 MTSY 连接正常时则关闭输出口。                                                        |
| 2.2.7 CPU Programmable Output2<br>(CPU 可编程输出 2)        | <b>预设置为:</b> 0<br>可选项为0或1 (详见2. 2. 6)                                                                                                    |
| 2.2.8 CPU Programmable Input1<br><b>(CPU 可编程输入 1)</b>  | <ul> <li>预设置为:0</li> <li>可选项为0-2</li> <li>0表示对UPS AC 电流故障及低电池信号不进行监控。</li> <li>1表示监控UPS AC 电流故障。</li> <li>2表示监控低电池信号。</li> </ul>                                                                           |
| 2.2.9 CPU Programmable Input2<br>(CPU 可编程输入 2)         | <b>预设置为:</b> 0<br>可选项为0-2(详见2.2.8)                                                                                                    |
|                                                        |                                                                                                    |

| 2.5.4 Link Test<br><b>(连接测试)</b>                         | 预设置为: 30<br>可选项为0-99<br>0表示不发送连接测试报告给MTSW系统。<br>1-99表示每隔多少秒给MTSW系统发送连接测<br>此功能可用于测试MTSW系统与接收机之间的;                                                 | 试报告。<br>通讯连接。                   |
|----------------------------------------------------------|----------------------------------------------------------------------------------------------------|---------------------------------|
| 2.5.3 Data Bit<br>(数据位)                                  | <b>预设置为: 8</b><br>可选项为 <b>8</b><br>给COM3选择数据传输位值。                                                                                                 |                                 |
| 2.5.2 Baud Rate<br><b>(波特率)</b>                          | <b>预设置为: 1</b><br>可选项为1-3<br>1 表示38400BPS<br>2 表示19200BPS<br>3 表示9600BPS                                                                          |                                 |
| (COM3 MTSW 连接设置)<br>2.5.1 Retry Number<br>(重试次数)         | <b>预设置为:3</b><br>可选项为0-5<br>通讯故障时,可使用以上重试次数进行重新;                                                                                                  | 发送。                             |
| 2.4.2 RS232 Firmware Programming<br>(RS232 固件编程)         | <b>预设置为: 1</b><br>设置编程模式:<br>0表示关闭软件编程,但启动参数编程。<br>1表示启动软件及参数编程。                                                                                  |                                 |
| 2.4.1 RS232 Direct Access Permission<br>(RS232 直连访问)     | 预设置为:1         设置编程模式:         0 禁止 RS-232 连接         1 允许 RS-232 连接                                                                              |                                 |
| 2.3 COM4 Connection<br>(COM4 连接设置)                       |                                                                                                    |                                 |
| 2.3.2 CAN Bus 2 Devices Amount<br><b>(CAN 总线 2 设备数量)</b> | <b>坝设置为: 00</b><br>选项为00-100<br>00 CAN 总线 2 设备不可用;<br>01-100 CAN 总线 2 所接 MTGW 设备数量。                                                               |                                 |
| 2.3.1 CAN Bus 1 Devices Amount<br>(CAN 总线1设备数量)          | <b>顶设置为:00</b><br>选项为00-100<br>00 CAN 总线 1 设备不可用;<br>01-100 CAN 总线 1 所接 MTGW 设备数量。                                                                |                                 |
| 2.2 CAN Connection<br>(CAN 总线设备连接)                       |                                                                                                    |                                 |
| 2.2.12 Battery Supervision<br>(电池监控)                     | <b>顶设置为:</b> 1<br>选项为0或1<br>当电池监控设为1,并且此时的电池断开连接<br>出现BATTERY MISSING或BATTERY BAD<br>源的绿色LED 灯亮启。如果没有没有UPS 电<br>设为1。<br>0表示不监控电池状态。<br>1表示监控电池状态。 | ξ或信号较弱时,<br>信息,且表示电<br>组源,则应把选项 |
| 2.2.11 External Parallel Printer<br>(外置并口打印机)            | 预设置为:1<br>可选项为0或1<br>0 常闭:不接外置打印机,无报告输出到打<br>1 常开 不管有无此功能,都将报告内容输出<br>预设置为:1                                                                      | 印机 。<br>1到此常开装置。                |
| (安收机编号)                                                  | 口选坝为 <b>1-99</b> 输入接收机号码。<br>输入接收机号码。                                                                                                    |                                 |

|                                   | 应保证 MTSW 与接收机的相关设置相一致。                                                                                                    |
|-----------------------------------|----------------------------------------------------------------------------------------------------|
| 2.5.5 Automation Wait<br>(自动等侯)   | <b>预设置为:4</b><br>可选项为1-60<br>输入 MTSW 等候 ACK 确认信息的时间(秒)。                                                                              |
| 2.5.6 COM3 Output<br>(COM3 输出)    | <ul> <li>预设置为:1</li> <li>可选项为0或1</li> <li>0 关闭 COM3 与 MTSW 连接, MTR 工作于手动操作模式。</li> <li>1 打开 COM3 与 MTSW 连接, MTR 工作于自动操作模式</li> </ul> |
| 2.4 NETWORK Connection<br>(网络连接)  |                                                                                                    |
| 2.7 Return To Default<br>(恢复出厂设置) |                                                                                                    |
| 3 FIRMWARE VERSIONS<br>(硬件版本)     |                                                                                                    |
| 3.1 Firmware Versions<br>(硬件版本)   |                                                                                                    |
| 4 EXIT MENU<br>(退出编程菜单)           |                                                                                                    |

# 附录: MTR内部系统事件

| 内部系统事件                                 | 打印机输出                             |
|----------------------------------------|-----------------------------------|
| 1. Set Time (设置时间)                     | TIME SET(设置时间)                    |
| 2. Battery Missing (电池丢失)              | BATTERY MISSING(电池丢失)             |
| 3. Battery Bad (电池损坏)                  | BATTERY BAD(电池损坏)                 |
| 4. Battery Restore (电池恢复)              | BATTERY RESTORE(电池恢复)             |
| 5. AC Fail (交流电丢失)                     | AC FAIL(交流电丢失)                    |
| 6. AC Restore (交流电恢复)                  | AC RESTORE (交流电恢复)                |
| 7. Remote Parameter Program In         | REMOTE PARM PROGRAM IN            |
| (远程参数编程)                               | (远程参数编程)                          |
| 8. Remote Parameter Program Successful | REMOTE PARM PROGRAM OK            |
| (远程参数编程成功)                             | (远程参数编程成功)                        |
| 9. Remote Software Program In          | REMOTE SOFTWARE PROGRAM IN        |
| (远程软件编程)                               | (远程软件编程)                          |
| 10. Remote Software Program Successful | REMOTE SOFTWARE PROGRAM SUCCESS   |
| (远程软件编程成功)                             | (远程软件编程成功)                        |
| 11. Remote Program Failure (远程编程失败)    | REMOTE PROGRAM FAILURE(远程编程失败)    |
| 12. Remote Program Denied (拒绝远程编程)     | REMOTE PROGRAM DENIED(拒绝远程编程)     |
| 13. External PRT Error (外部打印机错误)       | EXTERNAL PRINTER ERROR(外部打印机错误)   |
| 14. External PRT Restore (外部打印机恢复)     | EXTERNAL PRINTER RESTORE(外部打印机恢复) |
| 15. COM3 Error (COM3 错误)               | COMPUTER ERROR (计算机错误)            |
| 16. COM3 Trouble (COM3 故障)             | COMPUTER TROUBLE(计算机故障)           |
| 17. COM3 Restore (COM3 恢复)             | COMPUTER RESTORE(计算机恢复)           |
| 18. UPS AC Fail (UPS 交流电丢失)            | UPS AC FAIL(UPS 交流电丢失)            |
| 19. UPS AC Restore (UPS 交流电恢复)         | UPS AC RESTORE(UPS 交流电恢复)         |
| 20. UPS Battery Low (UPS 电池电压低)        | UPS BATTERY LOW(UPS 电池电压低)        |
| 21. UPS Battery Restore (UPS 电池恢复)     | UPS BATTERY RESTORE(UPS 电池恢复)     |
| 22. System Reset (系统重启)                | SYSTEM RESET(系统重启)                |
| 23. CAN x Bus Fault (CAN 总线 X 故障)      | CAN BUS x FAULT (CAN 总线 X 故障)     |
| 24. CAN x Bus Restore (CAN 总线 X 恢复)    | CAN BUS x RESTORE (CAN 总线 X 恢复)   |
| 25. Data Error (数据错误)                  | DATA ERROR (数据错误)                 |
| 26. Set Date (设置日期)                    | DATE SET(设置日期)                    |